증명서 발급 및 출력 후 사용자 모바일을 통해 검증하는 과정은 다음과 같습니다.

#### 🥏 증명서 출력 후 사용자 스마트폰을 통한 검증 과정

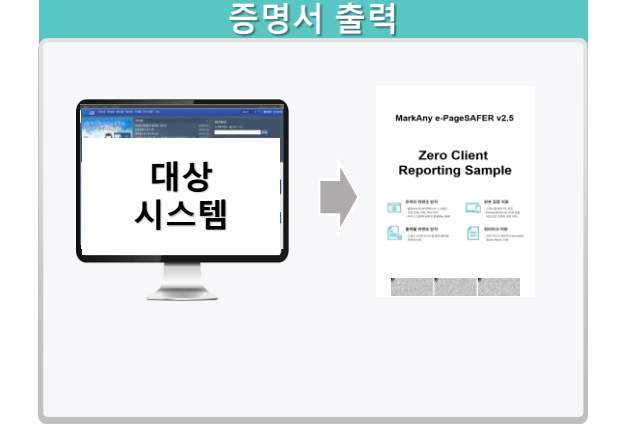

1. 내부 증명서 발급 업무에서 증명서 출력
2. 발급 증명서 선택 및 출력하기 클릭
3. 해당 문서 미리보기 이후 출력 진행

MarkAny\*

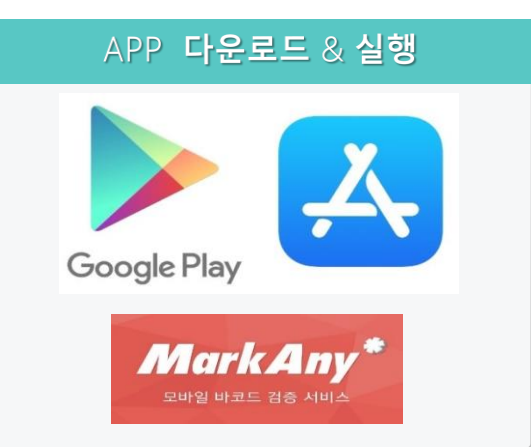

- 1. Android : Google 플레이스토어 접속 2. iOS : Apple 앱스토어 접속
- ▶사용자 별 "마크애니" or "masmartdetector" 검색 APP 다운로드 및 실행

증명서 발급 및 출력 후 사용자 모바일을 통해 검증하는 과정은 다음과 같습니다.

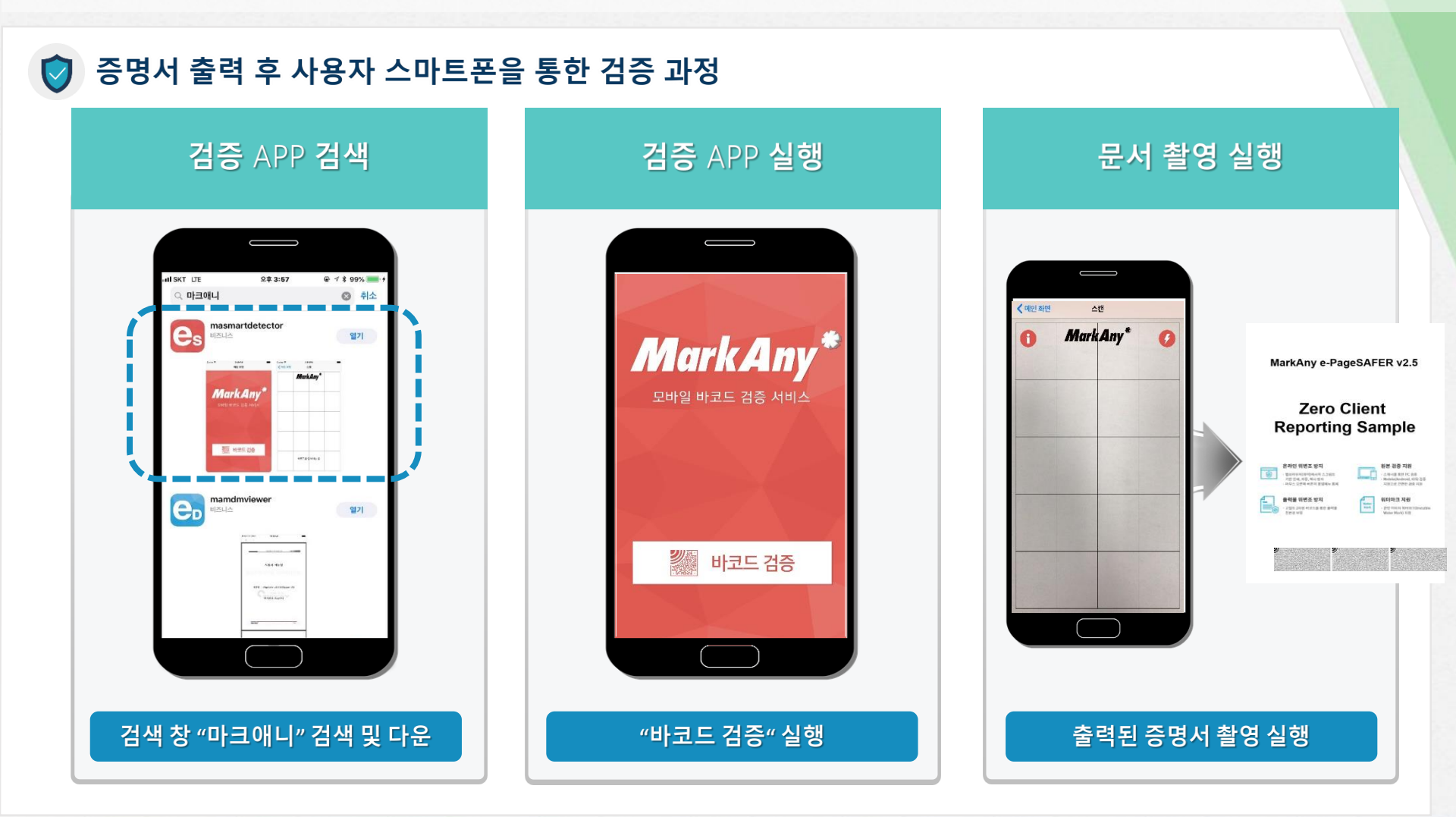

MarkAny\*

증명서 발급 및 출력 후 사용자 모바일을 통해 검증하는 과정은 다음과 같습니다.

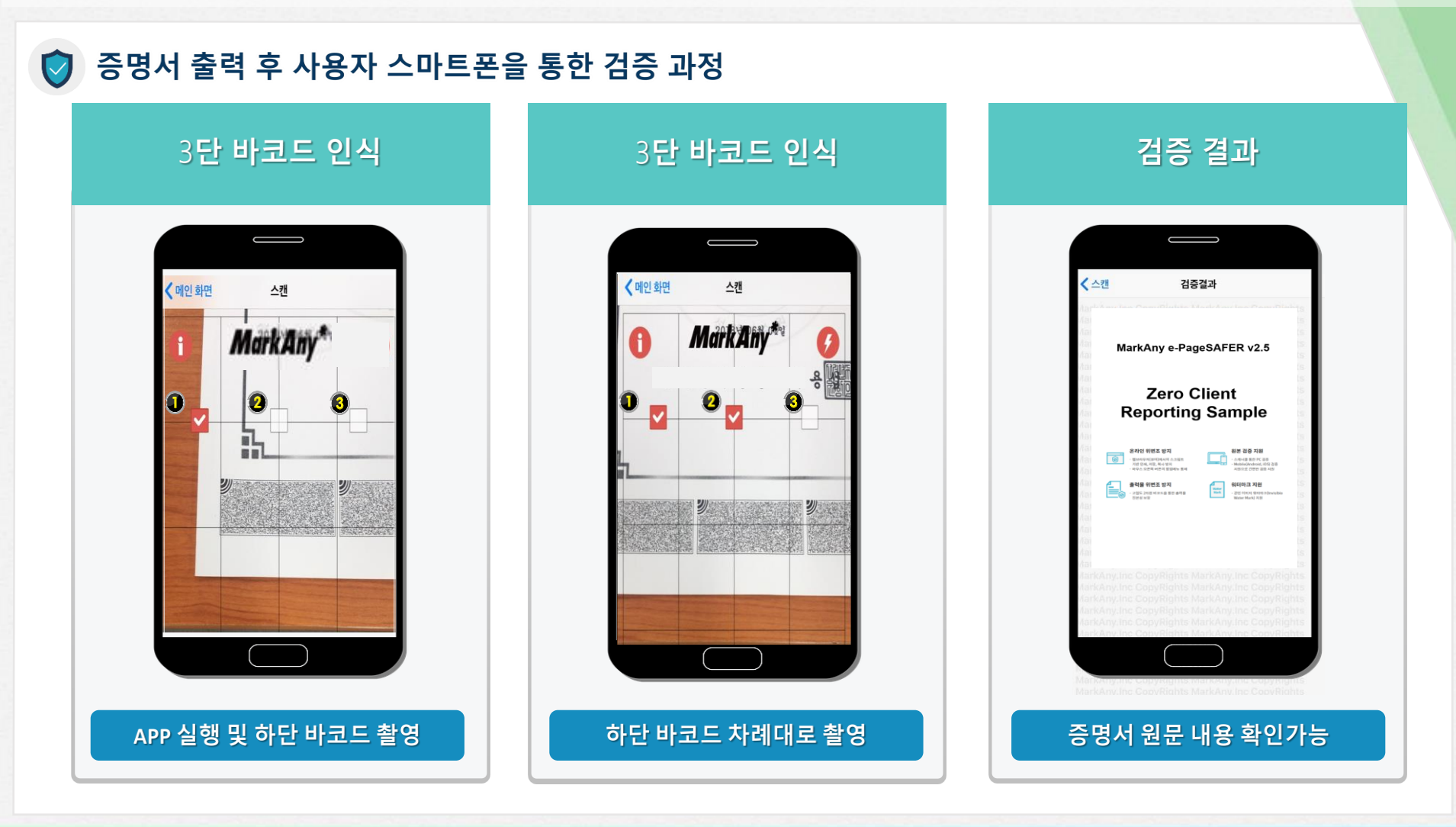

MarkAny\*

Mobile 검증APP(Smart Detector App)을 이용하여 3개의 바코드를 단계별 촬영하여 검증합니다.

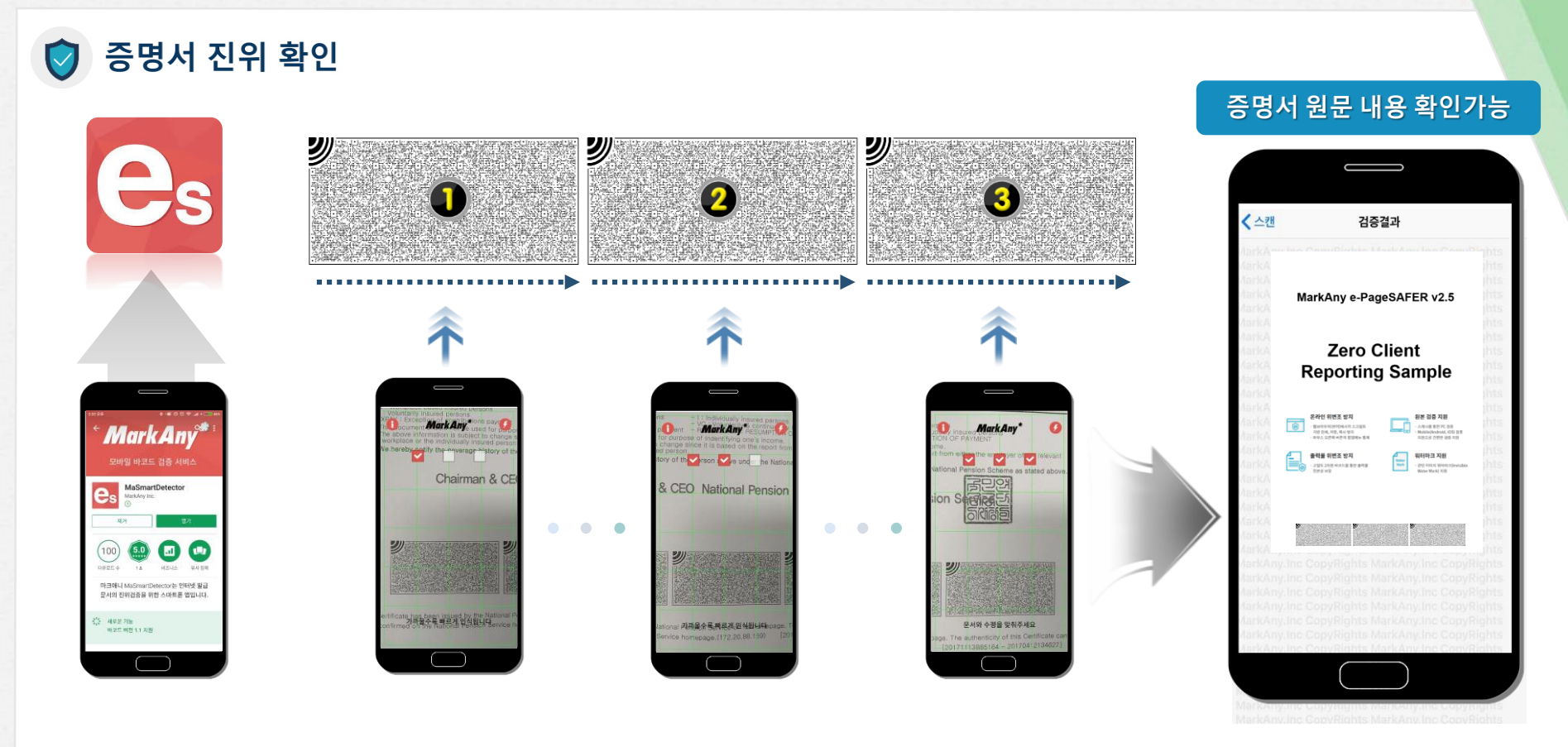

MarkAny\*

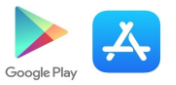

#### ✓ 3개의 바코드를 모두 인식하여 문서의 원본정보를 육안으로 확인